<hr /> To make text changes to your Joomla site you will need to log into the administrator section of your site, which is accessible go using <strong><span style="text-decoration: underline;">http://[your domain

name.com.au]/administrator</span></strong> website are maintained in the Administrator section or your website as an <strong>Article</strong>. @ 1. You must locate the <strong>name of the article</strong> that you need to change, depending on which browser you use, you can find this information in the top of your screen or the top of your tab when you are viewing your website: <img src="images/stories/article\_title.jpg" border="0" /> @ <2. When you have logged into the Administrator section you will need to locate</p> "<strong>Article Manager"</strong> <img src="images/stories/article\_manager.jpg" border="0" /> % 3. The <strong>Article Manager</strong> will present you with a list of articles, you need to locate the article you wish to edit, click on the <strong>Title</strong> of the article to open up for editing. src="images/stories/article list.jpg" border="0" /> % You will then be able to edit the content of that article - click "Save" to effect changes. <strong>Important Tips:</strong> & Use the drop down menu (default "Paragraph") to select Heading 1, Heading 2, Heading 3, Heading 4, Heading 5 or Heading 6 to format text - these styles are preformatted in the style of your website and are uniform throughout Heading styles\* Microsoft Word\* generated which can stop your site from working and inhibit search engine access to your pages.</div> <</p>